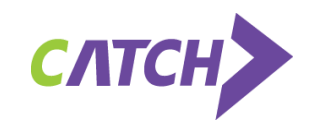

# CATCH 대학회원 진단검사

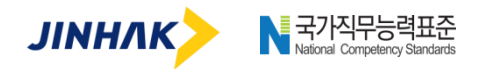

Copyright © 2017 by JINHAK.Co. All rights reserved.

No part of this publication may be reproduced, stored in a retrieval system, or transmitted in any form of by any means electronic, mechanical, photocopying, recording, of otherwise without the permission of JINHAK.

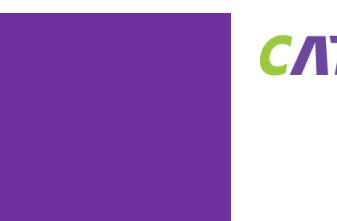

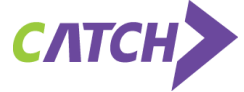

# Contents

- 1. 온라인 검사 방법(개인회원)
- 2. 온라인 검사 관리(대학 관리자)

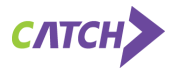

#### 1.사이트 접속 후, 상단의 [회원가입] 메뉴를 클릭합니다.

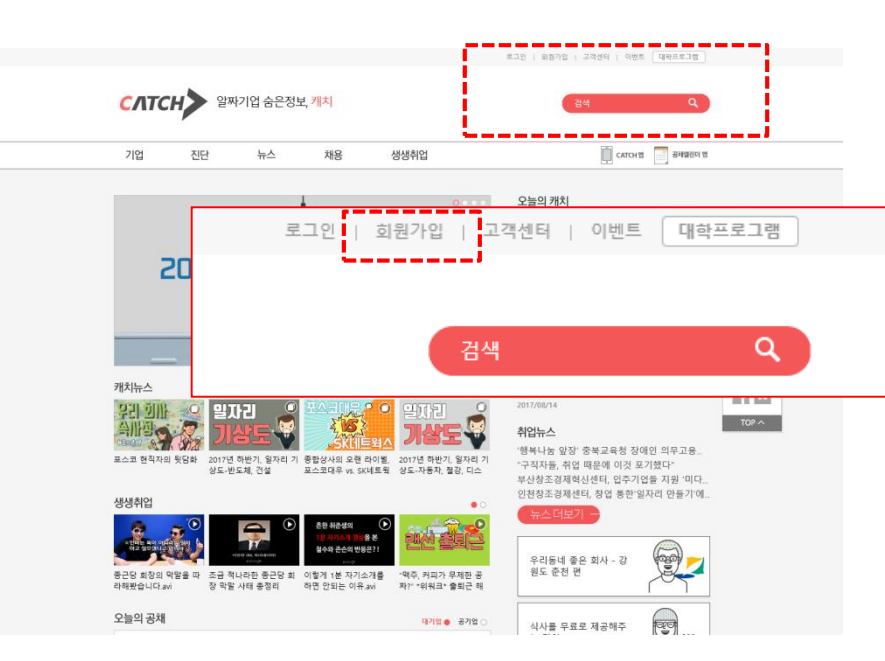

CATCH 사이트 접속 www.catch.co.kr

온라인 검사방법

#### 다.

2. 편한 가입방식을 선택하여 회원가입을 완료하신 후 로그인 합니

## 회원 가입하기

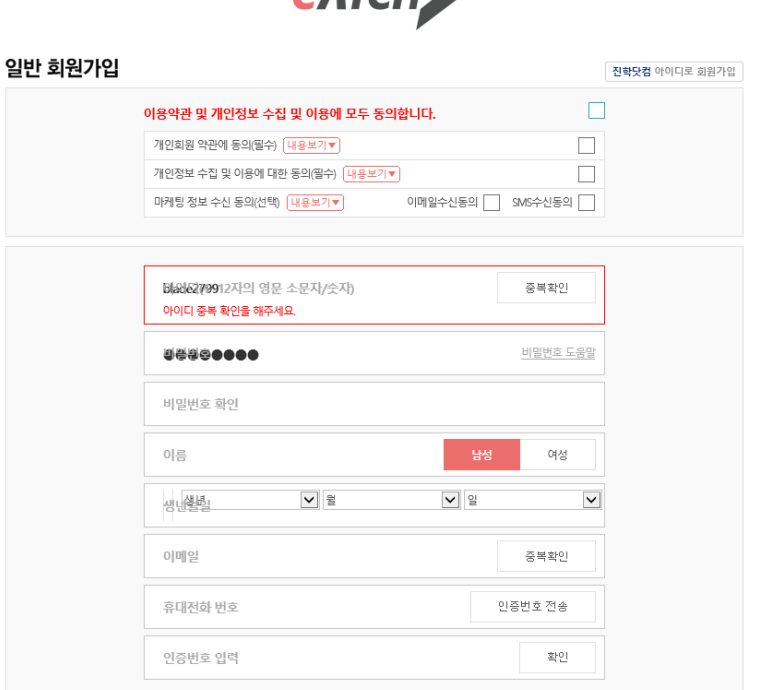

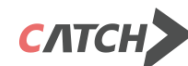

# 접속 및 회원가입(개인회원)

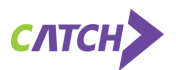

#### 1. 메인페이지 상단의 5가지 메뉴 중 [진단] 또는 우특의 메뉴 중 [학교회원진단하기]를 클릭합니다.

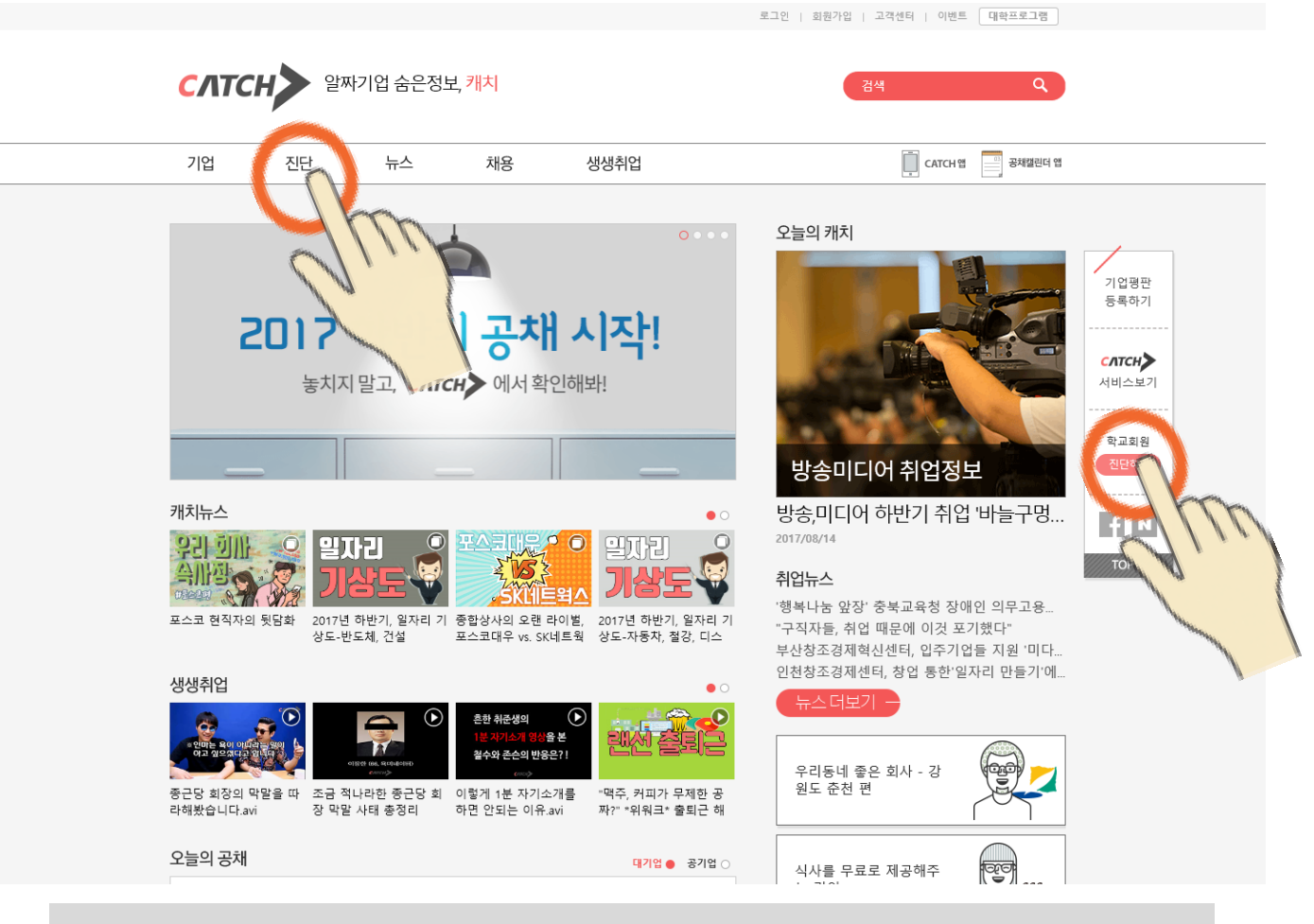

메인페이지 상단의 메뉴 중 [진단] 을 클릭합니다.

온라인 검사방법

검사절차

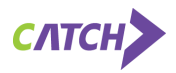

## 1. 대학회원 진단하기 배너의 [진단하기] 탭을 클릭합니다

#### 2. 소속 학교를 선택해 주세요

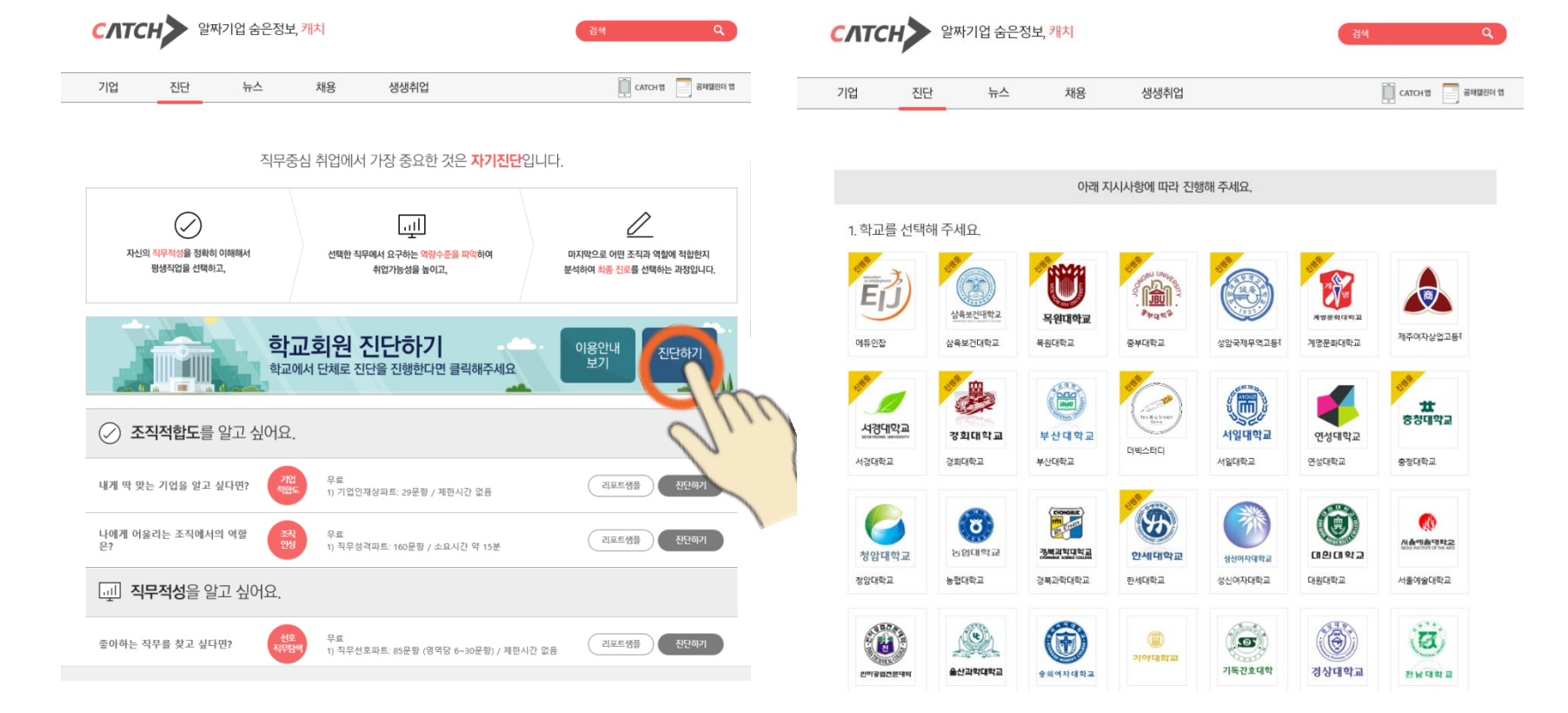

[대학회원 진단하기] 배너에서 진단하기를 클릭 후 원하는 소속 대학을 선택합니다.

로그인 | 회원가입 | 고객센터 | 이번트 대학프로그램

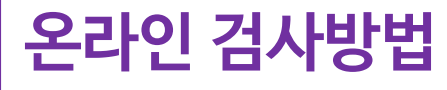

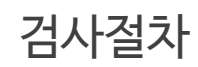

로그아웃 | 마이페이지 | 고객센터 | 이벤트 대학프로그램

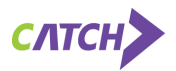

# 2. 해당 대학에 부여된 대학별 인증번호 입력

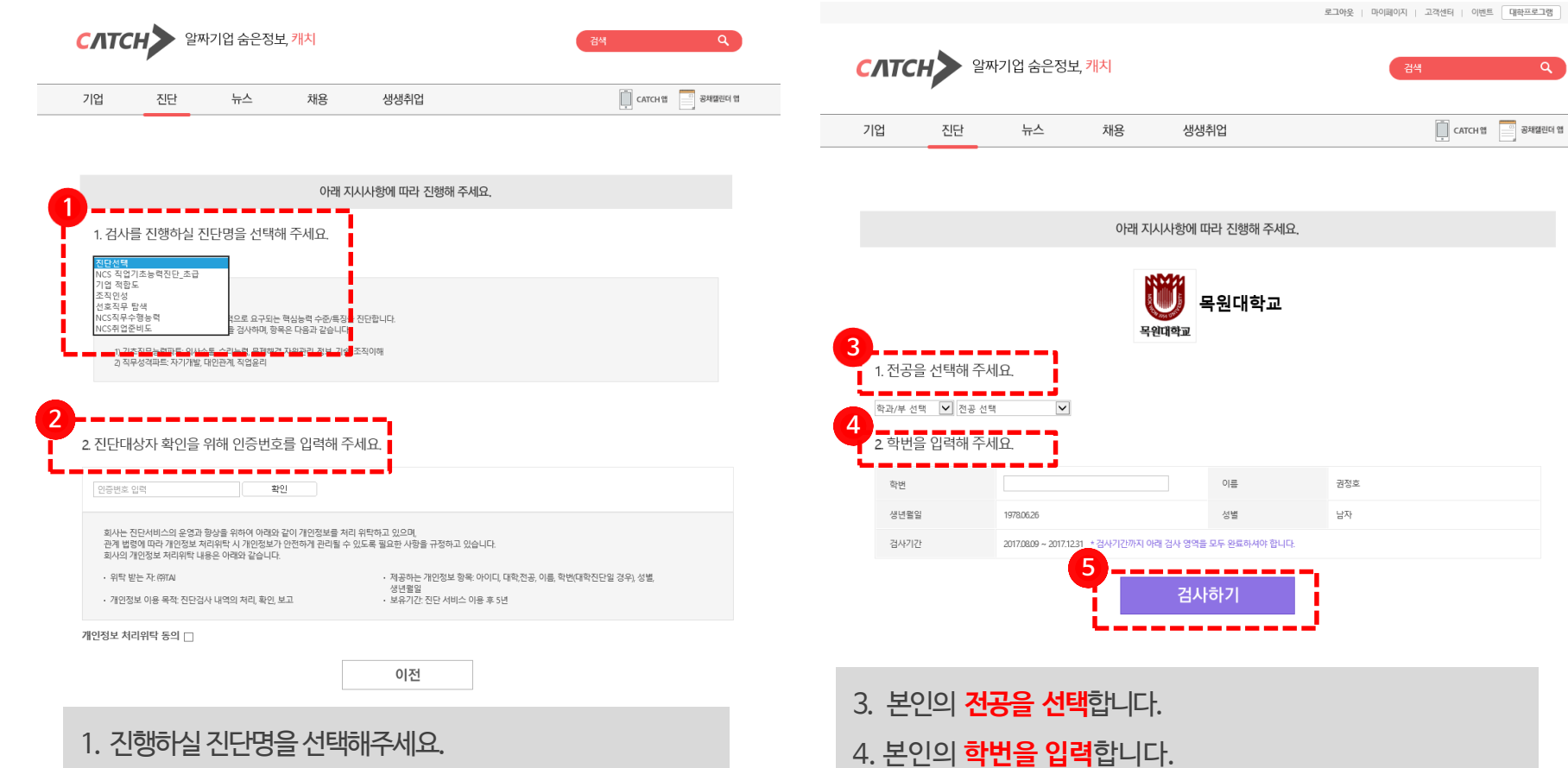

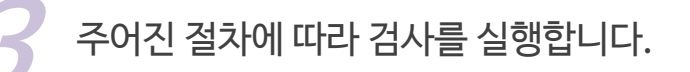

온라인 검사방법

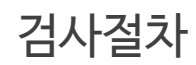

5. [검사하기] 버튼을 누르면 선택한 영역의 검사창이 뜹니다.

# СЛТСН

있습니다.

사업관리

1. 직무성격파트

2. 직무능력파트

✔ 사업관리

 일에 대한 태도/개인의 태도/타인에 대한 태도

직무에 해당하는 진단이 없습니다. 다른 직무를 선택 하십시오.

종료하기

2.필요한경우,희망직무및진단영역을선택한후**시작하기버튼을 눌러**진단 을시작하면됩니다. \*검사도중PC가다운이되어마킹한답안을제출하지못하신경우, 다운된시 점까지 마킹한 답안과 남은 시간은 저장되어 계속 '이어서 검사'할 수

NCS직무수행능력 진단

희망직무와 진단영역을 선택한 후 [시작하기]버튼을 눌러 주세요.

✓ 프로젝트관리

미시행

시작하기

~

검사절차

1. 안내사항을 충분히 숙지한 후 다음 버튼을 눌러 진행합니다.

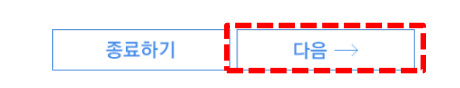

바랍니다.

NCS직무수행능력 진단 안내

제시합니다.

1. 직무능력파트: 인지영역, 능력영역

2. 직무성격파트: 태도영역, 능력영역

직무성격파트: 285문항 / 제하시간 없음

진단 목적

진단 항목

진단 방식

문항/시간

온라인 검사방법

2. 미용답/오답: 제한시간 내에 문제를 다 풀지 못한 미용답의 경우 '오답'으로 처리됩니다. 오답에 대한 추가적인 감점은 없으니, 가급적 모든 문제에 답을 마킹하시기

주의 사항

1. 직무능력파트; 주어진 문제를 읽고 정답을 맞추는 방식입니다.

직무능력파트: 직무별 3~6명역, 각 영역별 20문항 / 제하시간 영역별 8~12분

2. 직무성격파트: 주어진 문항을 읽고 '예', '아니오'로 응답하는 방식입니다.

1. 이어서 검사하기: 검사 중 개인적 사유로 완료하지 못하실 경우, 나중에 다시 검사영역을 선택하여 '이어서 검사'하여 완료할 수 있습니다.

NCS직무수행능력 진단

희망하는 직무와 관련된 자신의 역량 수준을 진단하고, 이를 바탕으로 해당 직무를 얼마나 잘 수행할 수 있는지에 대한 수준을

진단 안내에 따라 진단영역을 선택하신 후 진단을 시작합니다.

• 기초직무능력파트는 문제를 풀이하는 검사이며, 제하시간이 있으니 방해를 받지 않는 조용한 환경에서 시작해 주시기 바랍니다.

• 모든 영역을 하번에 다 할 필요는 없습니다. 검사답안은 영역별로 저장이 되니 가능한 시간에 나눠서 검사하실 수 있습니다.

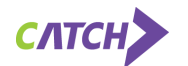

| 제시된 문장을 읽고 평소 자신의 생각이나 행동과 일지할 경우 "예", 그렇지 않을 경우 "아니오"로 응답? | 해 주세요. |     |
|-------------------------------------------------------------|--------|-----|
| 문양                                                          | q      | 아니오 |
| 43.         나는 의견이 부딪히면 일단 설득하려 한다                          | •      | 0   |
| 44. 나는 야외활동을 좋아한다                                           | 0      | ۲   |
| 45. 나는 성공에 대한 열망이 있다                                        | ۲      | 0   |
| 46. 나는 사람들 앞에 서면 평소와 다르게 위축된다                               | ۲      | 0   |
| 47. 경쟁에서 이겨 내 가치를 인정받고 싶다                                   | ۲      | 0   |
| 48. 나는 무슨 일을 하든 끈기 있게 하려 노력한다                               | ۲      | 0   |
| 49. 나는 드라마나 영화에 감정을 이입한 적이 거의 없다                            | 0      | ۲   |
| 50. 나는 한 번 실패를 경험할 때마다 나약해진다                                |        | 0   |

NCS직업기초능력 진단(B2B)

| • | 검사7 |  |
|---|-----|--|
| L | 니다. |  |

1. 성격검사파트는 3영역이 구분 없이 출제됩니다. 제한 시간 없이 주어진 지문에 '예/아니오'로 마킹합니다. 2. 완료하면 [다음] 버튼을 눌러 다음 페이지의 문제를 풀이합 'ト 완료되면 [제출하기] 버튼을 눌러 검사를 완료합

해당 문항에 대한 답안을 마킹합니다.

# 온라인 검사방법

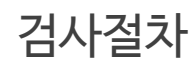

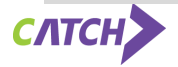

- 3. 문제를 푼 후, 다음을 눌러 다음 문제를 풉니다.
- 2. 영역별 제한시간이 표시됩니다.
- 1. 선택하신 영역이 표시됩니다.
- 제한시간 내에 답안을 모두 체크한 후 [제출하기]버튼을 눌러 주세요. 19:33 체크하지 못한 문항은 오답으로 처리됩니다. 문항 바로가기 4 5 6 7 8 9 10 11 12 13 14 15 16 17 18 19 20 다음 숫자들의 배열 규칙을 찾아 "?"에 들어갈 알맞은 숫자를 고르시오. 1. 416 208 ? 52 26 0 104 0 108 0 127 119 1/20 다음

NCS직업기초능력 진단(B2B)

• 제한시간 내에 [제출하기] 버튼을 누르지 않으면, 종료된 시 점에 마킹된 답안이 자동 제출됩니다.

5. 문제를 모두 풀고 [제출하기] 버튼을 눌러 해당 검사 영역을

문제를 풀거나 답안을 바꿀 수 있습니다.

- 으로 나타납니다. 문항 번호를 클릭하면 해당 문항으로 이동하여
- 4. 푼 문항은 짙은 회색으로 나타나고, 풀지 않은 문항은 옅은 회색

| 비조회사 총무 | 팀에서 일( | 하고 있는 A는 오래된 시 | ·내 물품을 교체하는 입 | 무를 담당하고 있다.       |
|---------|--------|----------------|---------------|-------------------|
|         |        | 물품관리대장(        | 개인용 컴퓨터)      | 조사일시: 2015. 01. 0 |
| 부/      | d      | 제조사            | 보유대수          | 구매일자              |
|         |        | A전자            | 3             | 2010.03.          |
| 경영지     | 원팀     | B전 자           | 6             | 2012.02.          |
| 01.314  |        | A전자            | 5             | 2009.10.          |
| 바케팅     | 38     | B전 자           | 6             | 2013.08.          |
| ~~~     | -      | A전자            | 15            | 2011.01.          |
| 30      | 8      | B전 자           | 13            | 2012.07.          |
| 175     |        | A전자            | 1             | 2012.01.          |
| 118     | S      | B전 자           | 3             | 2013.09.          |
|         |        | ATET           |               | 2011.04           |

아래의 제시 상

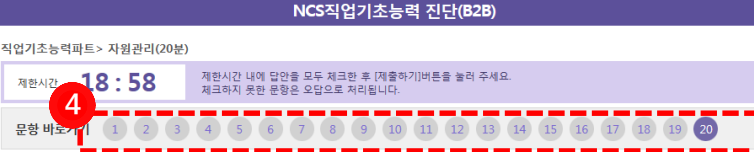

# 영역별 제한시간을 확인하시기 바랍니다.

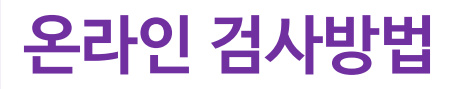

5력파트> 수리(20분)

# 온라인 검사방법

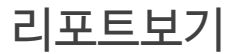

▶ 마이페이지의 진단내역에서 [리포트보기] 버튼을 클릭하여 리포트를 조회합니다.

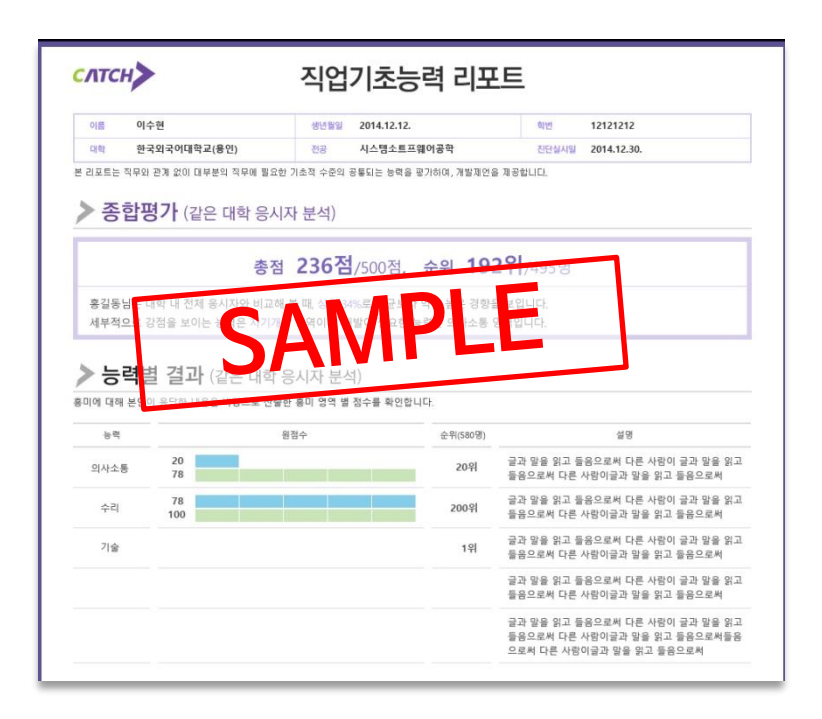

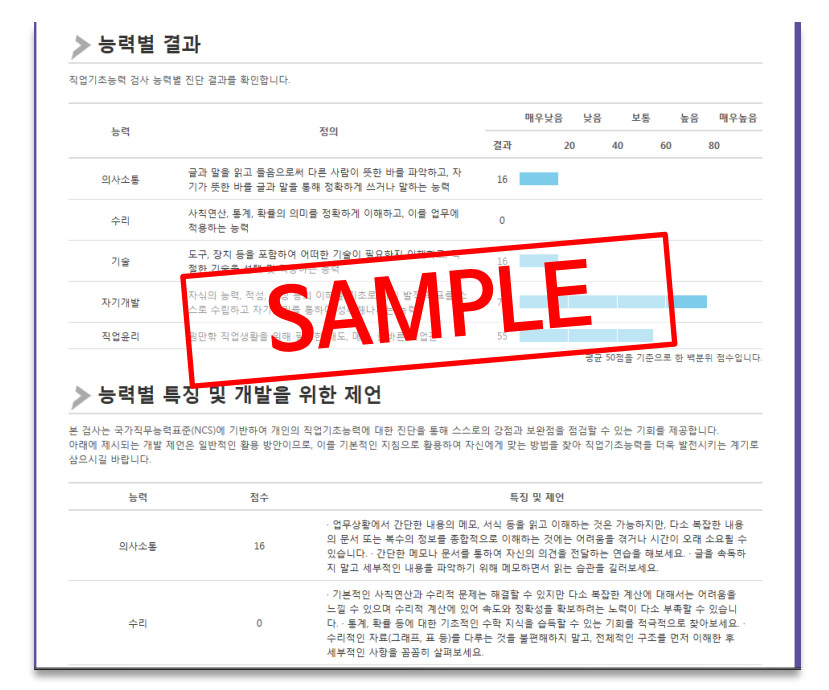

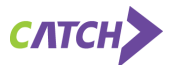

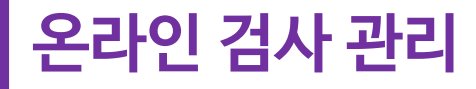

로그인 화면에서 대학관리자를 선택하고 학교별로 주어진 마스터 아이디와 비밀번호를 입력합니다.

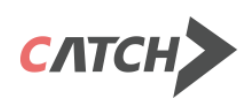

대학관리자 전용

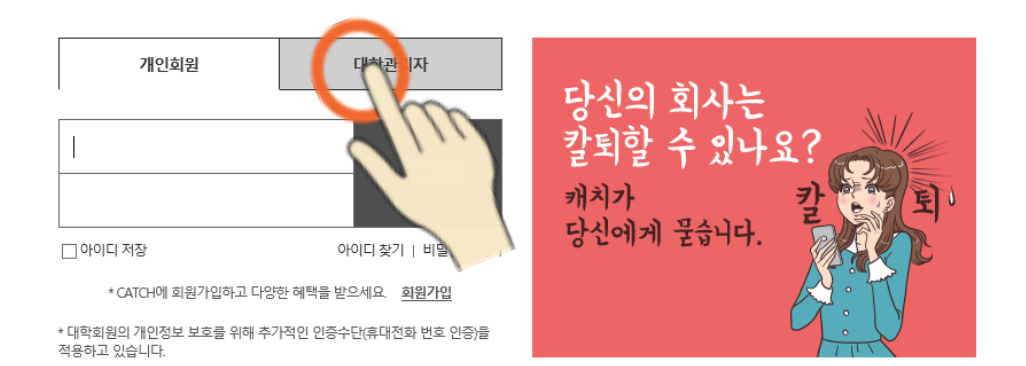

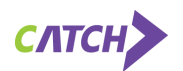

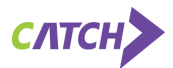

#### 2. 신청한 진단검사명과 응시 현황이 개괄적으로 나타납니다.

## 1. 좌측 상단의 <mark>진단정보를 클릭하면</mark>

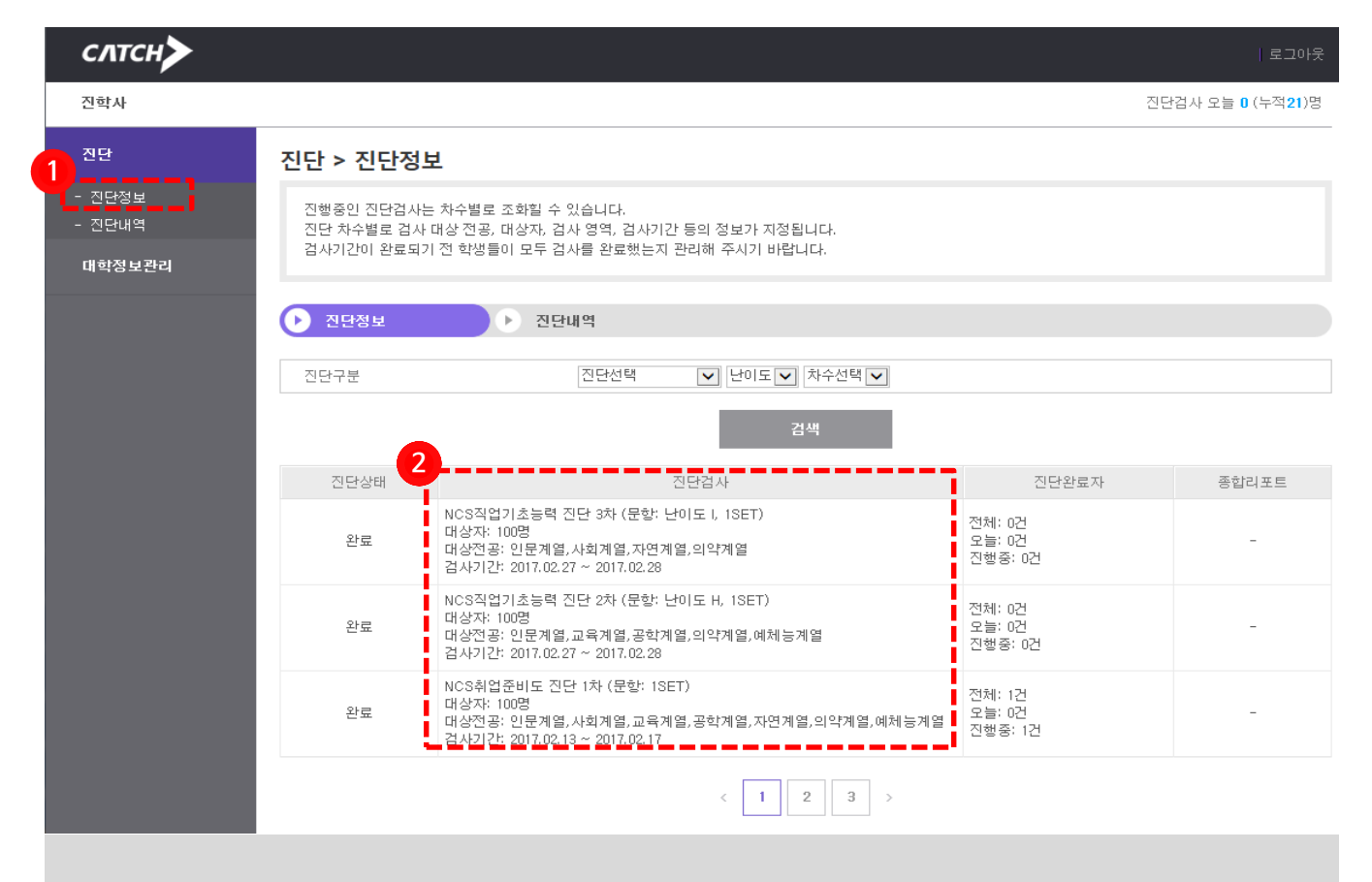

# 진단정보에서 응시현황을 확인할 수 있습니다.

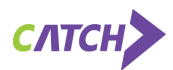

2. 응시세부 결과 및 결과리포트 확인이 가능합니다. (파일 다운로드 가능)

#### 1. 좌측상단의 <mark>진단내역</mark>를 클릭하면

| 진단내역에서 응시 결과를 확인할 수 있습니다.    |                                                                                                    |                         |      |    |                               |           |                  |       |             |                     |    |
|------------------------------|----------------------------------------------------------------------------------------------------|-------------------------|------|----|-------------------------------|-----------|------------------|-------|-------------|---------------------|----|
| 진단                           | 진단 > 진단내역                                                                                                    |                         |      |    |                               |           |                  |       |             |                     |    |
| 1 - 진단정보<br>- 진단내역<br>대학정보관리 | 진행중인 진단검사는 차수별로 조회할 수 있습니다.<br>검사기간 동안 다른 학생의 진단결과가 추가뾜 경우, 리포트 중 '같은 대학 응시자 분석' 항목의 순위정보가 경신될 수 있습니다.<br>검사기간이 완료되기 전 학생들이 모두 검사를 완료했는지 관리해 주시기 바랍니다. |                         |      |    |                               |           |                  |       |             |                     |    |
|                              | ▶ 전단정보 ▶ 전단내역                                                                                                    |                         |      |    |                               |           |                  |       |             |                     |    |
|                              | 2                                                                                                    | : 1 사일                  |      |    |                               | ~         | 오늘 이번달 초기회       | έŀ    |             |                     |    |
|                              | 2                                                                                                    | 민단구분                    |      | 전체 | ×                             | 차수 🔽      |                  |       |             |                     |    |
|                              | 2                                                                                                    | 1공                      |      | 계열 |                               | ✔ 전공전체    |                  |       |             |                     |    |
|                              |                                                                                                    | 변                       |      |    |                               | 이름        | 아이디              |       |             |                     |    |
|                              | 검색<br>2017.03.03(금)   조회건수 : 371건   신규 진단(오늘): 0건   누적 진단: 371건   예쌀다운로드                                                                               |                         |      |    |                               |           |                  |       |             |                     |    |
| 2                            | ē                                                                                                    | '렬기준 : <mark>진</mark> 덕 | 단완료일 | 힉  | 번 이름                          |           |                  |       |             | 20개씩                | ~  |
|                              | 번호                                                                                                    | 학변                      | 이름   | 성별 | 전공                            | 진단구분      | 진탄완료일            | 검사결과  | 핸드폰         | 이메일                 |    |
|                              | 10                                                                                                    | 201641230               | 허수강  | М  | 협동조합산업과                       | NCS직업기초능력 | 2016.03.09 12:25 | 리포트보기 | 01091326556 | zooji25@naver.com   |    |
|                              | 15                                                                                                    | 201651108               | 김세림  | F  | 협동조합경영과<br>(2년제)              | NCS직업기초능력 | 2016.03.09 11:16 | 리포트보기 | 01047840915 | serim915@naver.com  |    |
|                              | 5                                                                                                    | 201651144               | 정소희  | F  | 협동조합경영과<br>(2년제)              | NCS직업기초능력 | 2016.03.12 11:46 | 리포트보기 | 01054783301 | sohe3305@naver.com  | i  |
|                              | 4                                                                                                    | 2016                    | 김경도  | М  | 협동조합산업과                       | NCS직업기초능력 | 2016.03.14 01:23 | 리포트보기 | 01026676597 | kgd2667@naver.com   |    |
|                              | 11                                                                                                    | 201651120               | 민경화  | М  | 협동조합경영과<br>(2년제)              | NCS직업기초능력 | 2016.03.09 11:29 | 리포트보기 | 01052670880 | khmin357@gmail.com  |    |
|                              | 19                                                                                                    | 201651112               | 김한범  | м  | 협동조합경영과<br>( <del>2</del> 년제) | NCS직업기초능력 | 2016.03.09 10:00 | 리포트보기 | 01027381246 | hoos123@hanmail.net | [i |

# 온라인 검사 관리

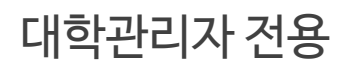

# 감사합니다 귀교의 무궁한 발전을 기원합니다

㈜진학사 서울시 종로구 경희궁길34 진학기획빌딩 5층 catch 사업부 권정호 차장 T\_02-2013-0656 M\_010-7997-2772 E\_blade2799@jinhak.com

catch.co.kr